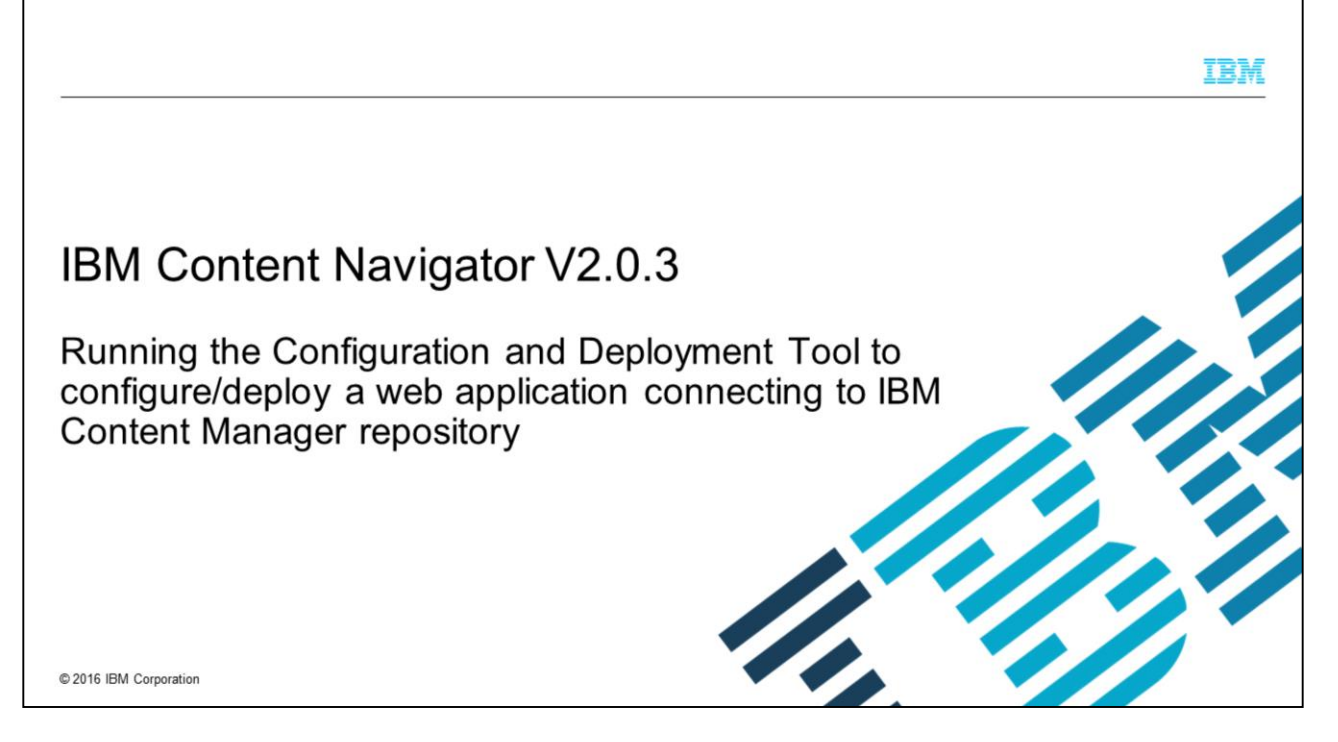

IBM Content Navigator V2.0.3 – Running the Configuration and Deployment Tool

This presentation describes how to run the IBM Content Navigator V2.0.3GA Configuration and Deployment Tool to configure and deploy an IBM Content Navigator web application that connects to an IBM Content Manager repository.

|                                                                                                    | IBM                  |
|----------------------------------------------------------------------------------------------------|----------------------|
| Assumptions                                                                                                    |                      |
|                                                                                                    |                      |
| <ul> <li>IBM Content Navigator (ICN) V2.0.3GA is already installed with all the pre-requisite steps<br/>completed</li> </ul> | 5                    |
| <ul> <li>IBM Content Navigator and IBM Content Manager databases are on DB2<sup>®</sup></li> </ul>                           |                      |
| <ul> <li>The ICN operating system is a supported version of Windows<sup>®</sup></li> </ul>                                   |                      |
|                                                                                                    |                      |
|                                                                                                    |                      |
|                                                                                                    |                      |
|                                                                                                    |                      |
|                                                                                                    |                      |
|                                                                                                    |                      |
| 2                                                                                                    | 2016 IBM Corporation |

This presentation assumes that IBM Content Navigator 2.0.3GA is already installed with all the pre-requisite steps completed. The IBM Content Navigator configuration database, the Content Manager Library Server, and Resource Manager databases are based on DB2. The operating system, where ICN is installed, is a supported version of Windows. The application server used is an IBM WebSphere<sup>®</sup> Application Server, as that is a requirement for web applications connecting to IBM Content Manager.

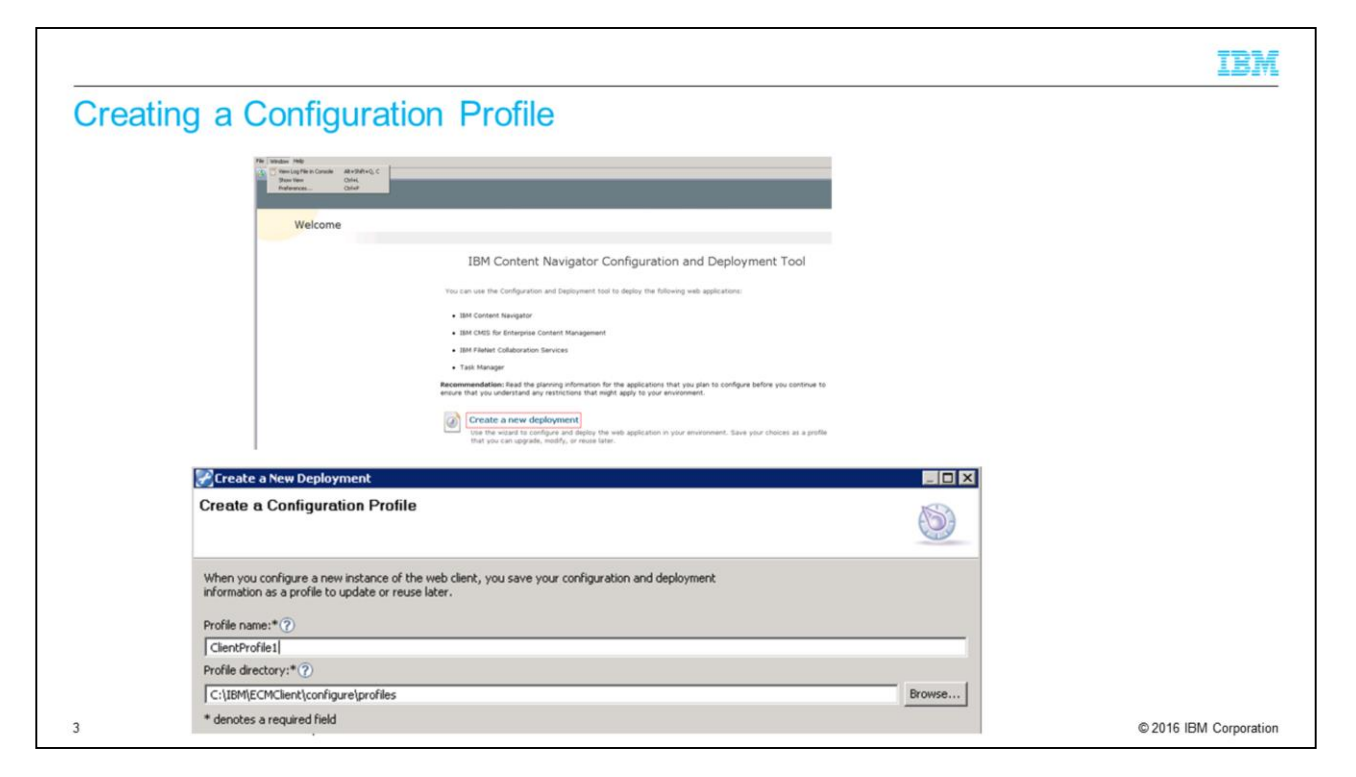

There are multiple ways to launch the IBM Content Navigator Configuration and Deployment tool.

One way is to launch the Configuration and Deployment Tool in the final screen of the IBM Content Navigator installation. Or,

navigate to the 'Configure' sub-directory of the IBM Content Navigator installation directory and run configmgr.exe. Finally,

on Windows Operating Systems, launch the IBM Content Navigator Configuration and Deployment Tool from the Program Menu.

Three options are presented in the Welcome screen: Create a new deployment, Modify an existing deployment profile, and Upgrade an existing deployment profile.

For the purposes of this presentation, the focus is on creating a new deployment using the wizard. If the passwords that are entered in the IBM Content Navigator Configuration and Deployment Tool need to be saved as encrypted passwords in the XML configuration files, click **Preferences** > **Basic Settings** and select the '**Save all passwords to file when saving a task or profile**' check box before creating a configuration profile. If this check box is not selected, the passwords are not saved. For the purpose of this presentation, we do not save the passwords. Select '**Create a new deployment**' to launch the '**Create a Configuration Profile**' window. Provide a profile name, a profile directory and click '**Next**.

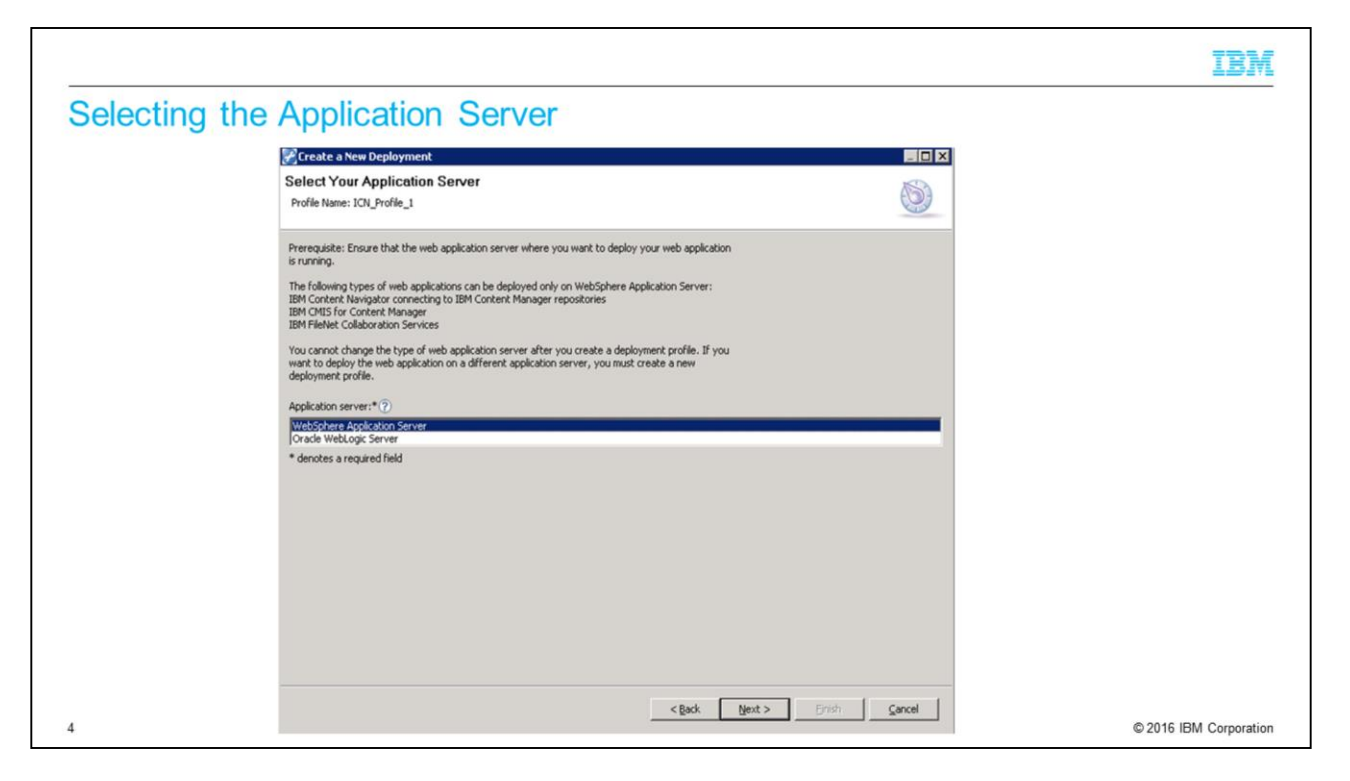

In the 'Select Your Application Server' window, select 'WebSphere Application Server' as we are using IBM Content Manager as the repository. Click 'Next'.

|               |                                     |                                                                                                    |              | IBI |
|---------------|-------------------------------------|----------------------------------------------------------------------------------------------------|--------------|-----|
| onnecting to  | WebSphere                           | Application Server                                                                                    |              |     |
| or mooting to | o mosophore                         | ripplication convol                                                                                   |              |     |
|               |                                     |                                                                                                    |              |     |
|               |                                     |                                                                                                    |              |     |
|               |                                     |                                                                                                    |              |     |
|               | 60                                  |                                                                                                    |              |     |
|               | Create a New Deployment             |                                                                                                    |              |     |
|               | Connect to WebSphere A              | pplication Server                                                                                     | ht Window >  |     |
|               | Preferences.                        | nory and will not be saved to riet. To change the way passwords are saved, exit the weard and then th |              |     |
|               | Enter information about your enviro | onment to enable the tool to connect to the web application                                           |              |     |
|               | server.                             |                                                                                                    |              |     |
|               | Remember: The web application ser   | rver where you want to deploy your web application must be running.                                   |              |     |
|               | Application server version:*        | 8.0                                                                                                   | *            |     |
|               | Installation directory:*(7)         | C:\JBM\WebSphere\AppServer                                                                            | Browse       |     |
|               | Profile:*(?)                        | C:\JEM\WebSphere\AppServer\profiles\AppSrv02                                                          |              |     |
|               | Administrator user name:*(7)        | wasadmin                                                                                              |              |     |
|               | Administrator password:* ⑦          | ••••••• Confirm: ••••••                                                                               |              |     |
|               | SOAP connector port:*(?)            | 8881                                                                                                  |              |     |
|               | Host name:*⑦                        | 9.30.190.41                                                                                           |              |     |
|               | Cell:*⑦                             | ICCM5EXgNode02Cell                                                                                    | ×            |     |
|               | Deployment session timeout:*(?)     | 180                                                                                                   |              |     |
|               | 1                                   | Use SSL certificates for the server communication ⑦                                                   |              |     |
|               |                                     | Test Connection 2                                                                                     |              |     |
|               | * denotes a required field          |                                                                                                    |              |     |
|               |                                     |                                                                                                    |              |     |
|               |                                     |                                                                                                    |              |     |
|               |                                     |                                                                                                    |              |     |
|               |                                     | < Back. Next >                                                                                        | Enish Gancel |     |
|               |                                     |                                                                                                    |              |     |
|               |                                     |                                                                                                    |              |     |

In the '**Connect to WebSphere Application Server**' window, enter the parameters needed to connect to the WebSphere Application Server. IBM WebSphere Application Server security must be enabled. Specify if SSL needs to be enabled for the Content Navigator web application. Test the connection to make sure the connection to the application server is successful. Click '**Next**'.

|                   |                                                                                                    | IBM                     |
|-------------------|----------------------------------------------------------------------------------------------------|-------------------------|
| Select the Applic | ations to Configure                                                                                                    |                         |
|                   |                                                                                                    |                         |
|                   |                                                                                                    |                         |
|                   |                                                                                                    |                         |
|                   | Sector at a New Decideronneet                                                                                                    |                         |
|                   | Select the Applications to Configure                                                                                                    |                         |
|                   | Profile Name: Clerthrofiles                                                                                                    |                         |
|                   | Select the web application or web applications that you want to deploy. Some web applications<br>cannot be configured and deployed together.                                                                                            |                         |
|                   | Tp:: To reduce the size of your web applications, deploy applications separately.                                                                                                    |                         |
|                   | 18H Context Newplater<br>If you must to configure in 18H Context Newplater web application,<br>select the types of reproductions that you plan to connect to from the web client.                                                       |                         |
|                   | ZMM Context Manager     ZMM Context Manager OnDemand     ZMM Context Manager OnDemand                                                                                                    |                         |
|                   | □ generalized and<br>□ the hepothery ①                                                                                                    |                         |
|                   | IM ORS for ECH     If you want to configure an IBM ORS for ECH web application,     jested the hyper BM ORS reporting various that you want to configure.     P is accented to this want on a device for each other than the devicement |                         |
|                   | Using IBM Context Newgator to connect to IBM ECM repositories through IBM CMIS is not supported.                                                                                                    |                         |
|                   | E SIM CMS for Context Manager                                                                                                    |                         |
|                   | BRI OHS for Context Manager OrCentend                                                                                                    |                         |
|                   | IBM CMS for Fieldet Content Manager                                                                                                    |                         |
|                   | 1004 Mether Collaboration Services<br>Configure UBM Fielder Collaboration Services If you want to use IBM Connections<br>to access context that is stored on a Fielder PD repository                                                    |                         |
|                   | T 10M FleNet Coluboration Services                                                                                                    |                         |
|                   |                                                                                                    |                         |
|                   | < Box Bent> Provi                                                                                                    |                         |
| 6                 |                                                                                                    | © 2016 IBM Corporation  |
| 0                 |                                                                                                    | w 20 10 IDM Corporation |

For the purpose of this presentation, we will focus on deploying a web application that connects to an IBM Content Manager repository. Select '**IBM Content Manager**' under '**IBM Content Navigator**' and click '**Next**'. In the '**Decide How To Proceed**' window, click '**Next**' to continue using the wizard. Clicking '**Advanced**' allows for manually running the configuration and deployment tasks for complex deployment environments. For the purpose of this presentation, we focus on using the wizard.

|                                |                                                                                                    |                                                                |                                                                         | IBN |
|--------------------------------|----------------------------------------------------------------------------------------------------|----------------------------------------------------------------|-------------------------------------------------------------------------|-----|
| onfigu                         | re the JDBC drive                                                                                                    | r for the databa                                               | se                                                                      |     |
| ornigai                        |                                                                                                    | i ioi tiio databa                                              |                                                                         |     |
|                                |                                                                                                    |                                                                |                                                                         |     |
|                                |                                                                                                    |                                                                |                                                                         |     |
| Provide a March Street         |                                                                                                    |                                                                |                                                                         |     |
| Configure the IDBC D           | more for Your Database                                                                                                    |                                                                |                                                                         |     |
| Profile Name: ClientProfile1   | iver for Total Dollabase                                                                                                    | 0                                                              |                                                                         |     |
|                                |                                                                                                    | -                                                              |                                                                         |     |
|                                |                                                                                                    |                                                                |                                                                         |     |
| or IBM Content Navigator, the  | Dec. driver to your web application server environment variables so that the web a<br>is configures the XBC drivers for the database where you will store IBM Content !<br>DBC drivers for unx TBM Content Manager distribution. | avigator configuration data. For IBM CMIS for Content          |                                                                         |     |
| efore you complete this task   | you must convitte TRC driver for your database to the web andication server. I                                                                                                    | f you plan to denicy the web application in a highly available |                                                                         |     |
| luster, you must copy the driv | ver to each node in your cluster.                                                                                                    |                                                                |                                                                         |     |
| eployment type: 🕐              | Standard                                                                                                    | 2                                                              | Status X                                                                |     |
| DBC driver: (?)                | 062 Universal 306C Driver                                                                                                    |                                                                | configurejdbcjarsecm status : COMPLETED on Tue Apr 12 15:51:08 PDT 2016 |     |
| DBC directory: (?)             | C:ljars                                                                                                    | Browse                                                         | U                                                                       |     |
| pplication server node: ⑦      | ICCM9EXiGNode02                                                                                                    | 2                                                              |                                                                         |     |
| oplication server name: 🕐      | server1                                                                                                    |                                                                | OK                                                                      |     |
| DBC configuration script: (7)  | C:\JBM(ECMClent\configure\scripts\setWSJDBC\ars.td                                                                                                    | Browse                                                         |                                                                         |     |
| emporary directory: 🕐          | C:\18M(ECMClent\configure)tmp                                                                                                    | Browse                                                         |                                                                         |     |
|                                |                                                                                                    |                                                                |                                                                         |     |
|                                |                                                                                                    |                                                                |                                                                         |     |
|                                |                                                                                                    |                                                                |                                                                         |     |
|                                |                                                                                                    |                                                                |                                                                         |     |
|                                |                                                                                                    |                                                                |                                                                         |     |
|                                |                                                                                                    |                                                                |                                                                         |     |
|                                |                                                                                                    |                                                                |                                                                         |     |
|                                |                                                                                                    |                                                                |                                                                         |     |
|                                |                                                                                                    |                                                                |                                                                         |     |
|                                | Advanced                                                                                                    | <back next=""> Drinh Gose</back>                               |                                                                         |     |
|                                |                                                                                                    |                                                                |                                                                         |     |
|                                |                                                                                                    |                                                                |                                                                         |     |
|                                |                                                                                                    |                                                                |                                                                         |     |

In the 'Configure the JDBC Driver for Your Database' task window, select your deployment type from the drop-down field. Select 'DB2 Universal JDBC Driver' as the JDBC driver from the drop-down field. Specify the directory where the DB2 Universal JDBC Driver jar file was extracted. Verify the values of the remaining fields and click 'Next'. Upon successful completion of the task, a status dialog is presented as shown. Click 'OK'.

|                                                                                                   |                                                                                                    |                         |                                                                     | IBM |
|---------------------------------------------------------------------------------------------------|----------------------------------------------------------------------------------------------------|-------------------------|---------------------------------------------------------------------|-----|
| onfigure                                                                                          | the Content Manager co                                                                                     | onnecto                 | pr                                                                  |     |
|                                                                                                   |                                                                                                    |                         |                                                                     |     |
| Create a New Deployment                                                                           |                                                                                                    |                         |                                                                     |     |
| Profile Name: ClientProfile1                                                                      | Connector                                                                                                  | 6                       |                                                                     |     |
| Imessage detected      Journal of the server of the server.      Southern Manager library server. | nager repositories, you must configure the Context Manager connector files to enable 38M Context Navigator | to communicate with you |                                                                     |     |
| Catabara bara (2)                                                                                 | pan .                                                                                                    |                         |                                                                     |     |
| Ubrary server connection name: (7)                                                                | CM Renn                                                                                                    | -                       | 🔀 Status 🛛 🗙                                                        |     |
| brary server host name: (2)                                                                       | ICCMRD.od Bm.com                                                                                           |                         |                                                                     |     |
| ibrary server database name: (?)                                                                  | 10W4.506                                                                                                   |                         | configurecm8task status : COMPLETED on Tue Apr 12 16:05:24 PDT 2016 |     |
| Library server schema name: ⑦                                                                     | ICHADMIN                                                                                                   |                         |                                                                     |     |
| Database port: (?)                                                                                | \$0000                                                                                                    |                         |                                                                     |     |
| Library server connection ID: (?)                                                                 | ionconct                                                                                                   |                         |                                                                     |     |
| Connection ID password: ⑦                                                                         | Confirm: Confirm:                                                                                          |                         | ОК                                                                  |     |
| XXBC driver version: (?)                                                                          | 4.0                                                                                                    | ×                       |                                                                     |     |
| Content Manager configuration scrip: 🕐                                                            | C:\JBMjECHClient\configure\scripts\configureCH8JDBC.tcl                                                    | Browse                  |                                                                     |     |
| Temporary directory:                                                                              | C:\J8M\(ECMClient\)configure\tmp                                                                           | Browse                  |                                                                     |     |
|                                                                                                   | Enable SSL 🕐                                                                                               |                         |                                                                     |     |
|                                                                                                   | Set up connection pooling ⑦                                                                                |                         |                                                                     |     |
|                                                                                                   |                                                                                                    |                         |                                                                     |     |
|                                                                                                   | Advanced <back next=""> Driv</back>                                                                        | h Gose                  |                                                                     |     |
|                                                                                                   |                                                                                                    |                         |                                                                     |     |
|                                                                                                   |                                                                                                    |                         |                                                                     |     |

In the 'Configure the Content Manager Connector' window, select 'DB2' as the database type and enter the parameters for your IBM Content Manager connector. For the JDBC driver version, select the version of the JDBC driver that is installed on both the Content Manager server and the IBM Content Navigator server. Select 'Enable SSL' and 'Set up connection pooling' if the options apply to your environment. Click 'Next'. Upon successful completion of the task, a status dialog is presented as shown. Click 'OK'.

| Configure                                                                                                    | the Dat                                                                                                    | abase and Dat                                                                                                    | a Source                                                                      | •                                                                   | IBM           |
|----------------------------------------------------------------------------------------------------|----------------------------------------------------------------------------------------------------|----------------------------------------------------------------------------------------------------|-------------------------------------------------------------------------------|---------------------------------------------------------------------|---------------|
| Creato a New Deployment<br>Configure Your Database and<br>Profile Name: ClentProfile1                                                                           | Data Source                                                                                                    |                                                                                                    |                                                                               |                                                                     |               |
| Imessage detected     Several IBM Content Navigator componen     task creates a script that is used to create     haid and consults the that balls on vour date | its require a database. This task crea<br>e tables for each component that req<br>abase instrance, or you can markably | tes a data source connection that enables the web clerit to conne<br>ures access to the database. You can either use this task to run th<br>un the cricit affect wou device the web acceleration. | nt to your database. In addition, the<br>he script on your database server to |                                                                     |               |
| You must have an existing database befor 3DBC driver: ⑦                                                                                                    | re you run this task.<br>DB2 Universal 3DBC Driver                                                                     |                                                                                                    | 2                                                                             |                                                                     |               |
| 3DBC driver version: ⑦                                                                                                    | 4.0                                                                                                    |                                                                                                    | 2                                                                             | 10 chaine                                                           |               |
| Database version: (?)                                                                                                    | 9.5                                                                                                    |                                                                                                    | ×                                                                             | Status X                                                            |               |
| 30BC data source name: (7)                                                                                                    | ECMClientD5                                                                                                    |                                                                                                    |                                                                               | Configureidboecm status : COMPLETED on Tue Apr 12 18:58:44 PDT 2016 |               |
| Database host name: (?)                                                                                                    | ICCMSLD.svl.ibm.com                                                                                                    |                                                                                                    |                                                                               |                                                                     |               |
| Database port: (7)                                                                                                    | \$0000                                                                                                    | Test Results                                                                                                    | 3                                                                             |                                                                     |               |
| Database name: ⑦                                                                                                    | 1CND6                                                                                                    |                                                                                                    |                                                                               |                                                                     |               |
| Database user name: (7)                                                                                                    | db2adhin                                                                                                    | The connection to the database was successful.                                                                                                    |                                                                               | OK                                                                  |               |
| Database user password: (2)                                                                                                    | d                                                                                                    |                                                                                                    |                                                                               |                                                                     |               |
| IDM Content Navigator administrator:                                                                                                    | (coatrin                                                                                                    | OK                                                                                                    |                                                                               |                                                                     |               |
| Table share name: (7)                                                                                                    | ICNIPACE                                                                                                    |                                                                                                    |                                                                               |                                                                     |               |
| TB: deators (2)                                                                                                    | Cilius                                                                                                    |                                                                                                    | Provete                                                                       |                                                                     |               |
| The configuration solid: (3)                                                                                                    | C.UBMECWClassiconfin salessist                                                                                         | choose watter that the                                                                                                    | Browne                                                                        |                                                                     |               |
| Current database configuration - (1)                                                                                                    | Not configured for MM Content Ma                                                                                       | and a second second second second second second second second second second second second second second second                                                                                    | Di Unise III                                                                  |                                                                     |               |
| weren weldense constantation (V)                                                                                                    | Run the script on your database                                                                                        | 1 (7)                                                                                                    |                                                                               |                                                                     |               |
|                                                                                                    | Enable database connection val                                                                                         | dation (7)                                                                                                    |                                                                               |                                                                     |               |
|                                                                                                    | Test Database Connection (2)                                                                                           |                                                                                                    |                                                                               |                                                                     |               |
|                                                                                                    |                                                                                                    |                                                                                                    |                                                                               |                                                                     |               |
|                                                                                                    |                                                                                                    |                                                                                                    |                                                                               |                                                                     |               |
|                                                                                                    |                                                                                                    |                                                                                                    |                                                                               |                                                                     |               |
|                                                                                                    |                                                                                                    | Advanced < Back Bjext >                                                                                                    | [Pish Qose                                                                    |                                                                     |               |
| 1                                                                                                    |                                                                                                    |                                                                                                    |                                                                               | © 2016 IBM                                                          | 1 Corporation |

In the 'Configure Your Database and Data Source' task window, select 'DB2 Universal JDBC Driver' in the drop-down list. Select the JDBC driver version and the database version from the drop-downs. Specify a name for the JDBC data source. Provide the host name, port number, database name, database user name and database user password for the IBM Content Navigator database. Specify the name of the user that will be used as the IBM Content Navigator administrator. This user must be an existing web application server user name or a LDAP user name. Provide names for the IBM Content Navigator schema and the table space. Specify the directory where the 'DB2 Universal JDBC Driver' jar file was extracted. Verify the values for the 'JDBC configuration script' and 'Current database configuration' parameters. The database script can be run manually or by using the IBM Content Navigator Configuration and Deployment Tool. For the purpose of this presentation, we use the IBM Content Navigator Configuration and Deployment Tool to run the script. Select the options to 'Run the script on your database' and to 'Enable database connection validation'. Click 'Test Database Connection' to validate the connection to the database and click 'Next. Upon successful completion of the task, a status dialog is presented. Click 'OK'.

|                                                                                                    |                                                                                                    | IBM                                 |
|----------------------------------------------------------------------------------------------------|----------------------------------------------------------------------------------------------------|-------------------------------------|
| Configure JAAS Authentic                                                                                                    | ation                                                                                                    |                                     |
|                                                                                                    |                                                                                                    |                                     |
| Agreate a New Cophyment<br>Configure JAAS Authentication on Your Web Application Server<br>Profile Name: Cerchrolies                                                                                                    |                                                                                                    |                                     |
| nhen yns un fel tals, ffe torfgaardon en digdinenet tul geden tie Jans Arbertonen en di Arbertalin serve (DAG) e<br>ann te sunde fan eide deel to is alter tals alter type onterent.<br>Server generative anterestation of the server of the server of | hertouton mitrog on your web apploants.<br>Remote:<br>Remote::<br>Remote::<br>Remote: | TED on Tue Apr 12 19:09:13 PDT 2016 |
| géranad cput                                                                                                    | Best 2 Even Deve                                                                                                    |                                     |
|                                                                                                    |                                                                                                    | © 2016 IBM Corporation              |

In the 'Configure JAAS Authentication on your Web Application Server' task window, verify the values for 'Login configuration script' and 'Temporary directory'. Click 'Next' to complete the task to configure JAAS Authentication on WebSphere Application Server. Upon successful completion of the task, a status dialog is presented. Click 'OK'.

|                                                                                                    |                                                                                                    |                                                                    | IBM                |
|----------------------------------------------------------------------------------------------------|----------------------------------------------------------------------------------------------------|--------------------------------------------------------------------|--------------------|
| onfigure                                                                                               | the Task Manager co                                                                                                    | mponent                                                            |                    |
| Create a New Deployment                                                                                |                                                                                                    |                                                                    |                    |
| Configure the Task Manager C                                                                           | omponent                                                                                                    |                                                                    |                    |
| Profile Name: ClentProfile1                                                                            |                                                                                                    |                                                                    |                    |
| Linessage defected  You can configure the task manager compo This task is optional but recommended. Ho | rent of 2014 Content Navigator IF you work to use the task manager AFSs to create and nun asynchronous tasks from the<br>were / you work to enable users to defets teampasses. Not task is required. | n web chart.                                                       |                    |
|                                                                                                    |                                                                                                    |                                                                    |                    |
| DBC data source name: (2)                                                                              | ECHCleritDS                                                                                                    | Status 🗙                                                           |                    |
| em concerd Navigator schema name: (2)                                                                  | (CAN/PEN                                                                                                    |                                                                    |                    |
| Administrator user name: (2)                                                                           | knadmin                                                                                                    | configuretmtask status : COMPLETED on Tue Apr 12 20:04:18 PDT 2016 |                    |
| Idministrator password: (7)                                                                            | CONVEL CONVEL                                                                                                    |                                                                    |                    |
| Taok Manager CHLI                                                                                      | http:/pt.chtickite.eve.com.indet/talennanagervelopapi/vit                                                                                                    |                                                                    |                    |
| Task manager configuration script: (2)                                                                 | <ul> <li>C. (38MBC/Mckent)configure(scriptis)configure(ws/1MApplication.to)</li> </ul>                                                                                                    | Reveal.                                                            |                    |
| Temporary directory: (7)                                                                               | C-384(D/Certifon/Queline                                                                                                    | Down                                                               |                    |
|                                                                                                    |                                                                                                    |                                                                    |                    |
|                                                                                                    |                                                                                                    |                                                                    |                    |
|                                                                                                    |                                                                                                    |                                                                    |                    |
|                                                                                                    |                                                                                                    |                                                                    |                    |
|                                                                                                    | Advanced < Back Bent > 27mb                                                                                                    | (2cos                                                              |                    |
|                                                                                                    |                                                                                                    | © 20                                                               | )16 IBM Corporatio |

The Task Manager component is an optional but recommended component of the IBM Content Navigator web application. In the '**Configure the Task Manager Component**' task window, provide the JDBC data source name, IBM Content Navigator schema name, administrator user name and password. Specify the correct host name and port number in the Task manager URL and verify the values for '**Task manager configuration script**' and '**Temporary directory**. Click '**Next**'. Upon successful completion of the task, a status dialog is presented. Click '**OK**'.

|                                                     |                                                                                    |                                  | IBM                                                                 |
|-----------------------------------------------------|------------------------------------------------------------------------------------|----------------------------------|---------------------------------------------------------------------|
| Configure the IE                                    | 3M Content Navigator W                                                             | eb Application                   |                                                                     |
| Ŭ                                                   | Ŭ                                                                                  |                                  |                                                                     |
|                                                     |                                                                                    |                                  |                                                                     |
| 🖌 Create a New Deployment                           |                                                                                    |                                  |                                                                     |
| Configure the IBM Content Navigator                 | Web Application                                                                    | 1                                |                                                                     |
| Pronie Name: CliencPronie1                          |                                                                                    |                                  |                                                                     |
| Running Task                                        |                                                                                    |                                  | Ø Status                                                            |
| Enter the information that the configuration and de | ployment tool uses when it creates the IBM Content Navigator web application, such | as the name for the application. | configureicntask status : COMPLETED on Tue Apr 12 20:07:26 PDT 2016 |
| IBM Content Navigator authentication: 🕜             | IBM Content Navigator desktop authentication                                       | <b>v</b>                         | v                                                                   |
| IBM Content Navigator configuration directory: 🕜    | C:\IBM\ECMClient\config                                                            | Browse                           |                                                                     |
| IBM Content Navigator schema name: 🍘                | ICNADMIN                                                                           |                                  |                                                                     |
| JDBC data source name: 🕐                            | ECMClientDS                                                                        |                                  |                                                                     |
| Temporary directory: 🕜                              | C:\IBM\ECMClient\configure\tmp                                                     | Browse                           |                                                                     |
|                                                     |                                                                                    |                                  |                                                                     |
|                                                     |                                                                                    |                                  |                                                                     |
|                                                     |                                                                                    |                                  |                                                                     |
|                                                     |                                                                                    |                                  |                                                                     |
|                                                     |                                                                                    |                                  |                                                                     |
|                                                     |                                                                                    |                                  |                                                                     |
|                                                     |                                                                                    |                                  |                                                                     |
|                                                     |                                                                                    |                                  |                                                                     |
|                                                     |                                                                                    |                                  |                                                                     |
|                                                     |                                                                                    |                                  | © 2016 IBM Corporatio                                               |

In the 'Configure the IBM Content Navigator Web Application' task window, specify where the initial authentication for IBM Content Navigator occurs. The default authentication method is IBM Content Navigator desktop authentication. For the purpose of this presentation, select 'IBM Content Navigator desktop authentication'. Specify the value of the IBM Content Navigator configuration directory, the IBM Content Navigator schema name, and the JDBC data source name. Verify the value of the 'Temporary directory' field. Click 'Next'. Upon successful completion of the task, a status dialog is presented. Click 'OK'.

| Create a New Deployment                                                                                                    |                     |
|----------------------------------------------------------------------------------------------------|---------------------|
| Profile Name: Clerifyrolfiel                                                                                                    |                     |
| The task completed successfully.<br>You must use the configuration and deployment tool to build an EAR File that contains the components of your web application. The tool verifies that the EAR File does not contain any<br>errors. |                     |
| Tg: I' you want to manually deploy the web application, you can close the tool after this task completes.  IBM Content Navigator context not: (1) Invigator                                                                           |                     |
| Task.manager content root: (7) TaskManagerWeb                                                                                                    |                     |
| Buld script:  CollEMECHClent(configure)repladed/ormat/create_ear.bat Pronze Tencorary dectors: CollEMECHClentConfigureItma Frome                                                                                                    |                     |
|                                                                                                    |                     |
| rebuildear status : COMPLETED on Tun Apr 12 20:12:05 FOT 2016                                                                                                    |                     |
|                                                                                                    |                     |
|                                                                                                    |                     |
|                                                                                                    |                     |
|                                                                                                    |                     |
|                                                                                                    |                     |
|                                                                                                    |                     |
| Advanced <back bent=""> Enish Gose</back>                                                                                                    | © 2016 IBM Corporat |

In the 'Build the Web Application' task window, provide a value for the IBM Content Navigator context root and Task manager context root. Verify the values of 'Build script' and 'Temporary directory'. Click 'Next'. Upon successful completion of the task, a status dialog is presented. Click 'OK'.

| Deploy the Web Appli<br>Profile Name: ClentProfile 1                                                                                                    | cation                                                                                                    |                        |
|----------------------------------------------------------------------------------------------------|----------------------------------------------------------------------------------------------------|------------------------|
| The task completion success<br>You must use the outpropulsion<br>Tip: You can also does the wip:<br>Dephysion ADM file:<br>Web application server mone:<br>Dephysion server with<br>Dephysion server with DA<br>Dephysion server with DA<br>Dephysion | And a manake show that Ale Ale to your whe applications nerve.<br>I mand<br>Conflict Conflict nerve application Ale Ale<br>Conflict Conflict nerve application Ale Ale<br>Conflict Conflict nerve applications of Ale Ale<br>Conflict Conflict nerve applications of Ale Ale<br>Conflict Conflict nerve applications of Ale Ale<br>Conflict Conflict nerve applications of Ale Ale<br>Conflict Conflict nerve applications of Ale Ale<br>Conflict Conflict nerve applications of Ale Ale<br>Conflict Conflict nerve applications of Ale Ale Ale<br>Conflict Conflict nerve applications of Ale Ale Ale<br>Conflict Conflict nerve applications of Ale Ale Ale Ale Ale Ale Ale Ale Ale Ale |                        |
| 14                                                                                                    |                                                                                                    | © 2016 IBM Corporation |

In the '**Deploy the Web Application**' task window, specify the deployment type from the drop-down. Verify the values for the other fields and click '**Finish**'. Upon successful completion of the task, a status dialog is presented. Click '**OK**'. This completes the presentation.

## Trademarks, disclaimer, and copyright information

IBM, the IBM logo, ibm.com, DB2, and WebSphere are trademarks or registered trademarks of International Business Machines Corp., registered in many jurisdictions worldwide. Other product and service names might be trademarks of IBM or other companies. A current list of other IBM trademarks is available on the web at "Copyright and trademark information" at http://www.ibm.com/eagl/copyrtade.shtml

Windows and the Windows logo are registered trademarks of Microsoft Corporation in the United States, other countries, or both.

Other company, product, or service names may be trademarks or service marks of others.

THE INFORMATION CONTAINED IN THIS PRESENTATION IS PROVIDED FOR INFORMATIONAL PURPOSES ONLY. WHILE EFFORTS WERE MADE TO VERIFY THE COMPLETENESS AND ACCURACY OF THE INFORMATION CONTAINED IN THIS PRESENTATION, IT IS PROVIDED "AS IS" WITHOUT WARRANTY OF ANY KIND, EXPRESS OR IMPLIED. IN ADDITION, THIS INFORMATION IS BASED ON IBM'S CURRENT PRODUCT PLANS AND STRATEGY. WHICH ARE SUBJECT TO CHANGE BY IBM WITHOUT NOTICE. IBM SHALL NOT BE RESPONSIBLE FOR ANY DAMAGES ARISING OUT OF THE USE OF, OR OTHERWISE RELATED TO, THIS PRESENTATION OR ANY OTHER DOCUMENTATION. NOTHING CONTAINED IN THIS PRESENTATION IS INTENDED TO, NOR SHALL HAVE THE EFFECT OF, CREATING ANY WARRANTES OR REPRESENTATIONS FROM IBM (OR ITS SUPPLIERS OR LICENSORS), OR ALTERING THE TERMS AND CONDITIONS OF ANY AGREEMENT OR LICENSE GOVERNING THE USE OF IBM PRODUCTS OR SOFTWARE.

© Copyright International Business Machines Corporation 2016. All rights reserved.

15

© 2016 IBM Corporation

IBM